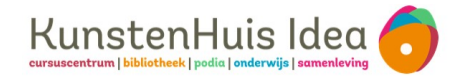

## Leen nu op uitleenstation met je smartphone

1. Maak je account aan bij ELSA en koppel daarna je bibliotheekpas

Ga naar elsa-app.nl of scan de QR-code

## Elsa-account aanmaken: Kies voor **maak een account aan**

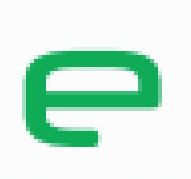

Inloggen bij ELSA

- Kies een gebruikersnaam Gebruik geen spaties en leestekens
- Email adres: NIET INVOEREN
- Kies je eigen wachtwoord en vink akkoord aan voor de voorwaarden en klik op **Maak account**
- Je Elsa-account is nu aangemaakt

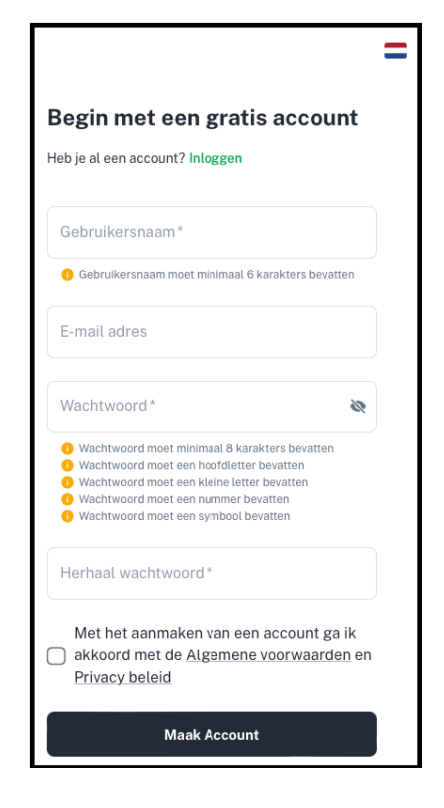

Vervolg op de achterzijde

## 2. Koppel eenmalig je bibliotheekpas (kaart) aan je Elsa-account

| - Selecteer je bibliothe | ek vestiging: <b>Bi</b> | bliotheek Idea |
|--------------------------|-------------------------|----------------|
|--------------------------|-------------------------|----------------|

- Kies een naam voor je kaart; bv: voornaam
- Typ het lenersnummer in van je bibliotheekpas

- Voer <u>het wachtwoord van je bibliotheekpas</u> in en kies **aanmaken**.

Je bibliotheekpas is nu gekoppeld aan je Elsa-account.

- Voeg eventuele andere bibliotheekpassen toe: klik onderaan je scherm op **Kaarten** en klik op **+** rechtsboven in het scherm.

Vul de gevraagde gegevens in en voeg de kaart toe.

## Je kunt nu lenen met je smartphone: Ga naar het uitleenstation:

- Kies voor Lenen/verlengen/mijn menu/betalen en scan de QRcode met je camera: Geef eenmalig toegang tot je camera.

- (Log eventueel in met je Elsa-account) en kies je kaart en klik op gebruik kaart
- Je kunt nu je materialen uitlenen

| 08:50              | .ıl 🗢 🤒     |
|--------------------|-------------|
| e                  | = % 🛕       |
| Nieuwe kaart       |             |
| Profiel            |             |
| Organisatie        |             |
| Bibliotneek Idea   |             |
| Kaart naam         |             |
| Lenersnummer       |             |
| Wachtwoord         |             |
| Herhaal wachtwoord |             |
| Favoriet           |             |
| A Home 🗖 Kaarten   | E Bestanden |